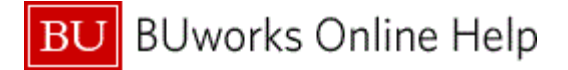

### Introduction

## **Process and Trigger**

Perform this procedure when a parked document needs to be posted.

#### Prerequisites

A financial document must have been parked.

#### Menu Path

# Accounting Financial Accounting General Ledger Document Parked Documents Post/Delete

## **Transaction Code**

FBV0

#### **Tips and Tricks**

- At times you may need to use your scroll bar to view additional information.
- This example demonstrates the GL process for this transaction.

#### Reports

None

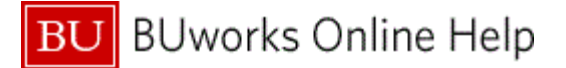

## Procedure

**1.** Start the transaction using the above menu path or transaction code.

## **Post Parked Document: Initial Screen**

| C Document Edit Goto System Help     | ×   |
|--------------------------------------|-----|
| ●                                    |     |
| Post Parked Document: Initial Screen |     |
| Tocument list 🖉 Editing Options      |     |
|                                      |     |
| Key for Parking                      |     |
| 2 Company Code                       |     |
| Doc. Number                          |     |
|                                      |     |
|                                      |     |
|                                      |     |
|                                      |     |
|                                      |     |
|                                      |     |
|                                      |     |
|                                      |     |
|                                      |     |
|                                      |     |
|                                      |     |
|                                      |     |
|                                      |     |
|                                      |     |
|                                      |     |
| SAP DER (1) 110 Vuspdbw10            | OVR |

2. As required, complete/review the following fields:

| Field        | R/O/C    | Description                                                                                                    |
|--------------|----------|----------------------------------------------------------------------------------------------------|
| Company Code | Required | The Company Code is the highest organizational<br>unit in Financial Accounting that represents a<br>business organization for which a complete self-<br>contained set of accounts can be drawn upon for<br>purposes of external and internal reporting. The<br><i>Trustees of Boston University</i> are considered one<br>legal entity and will require only one Company<br>Code - TRBU.<br><b>Example:</b><br>TRBU |

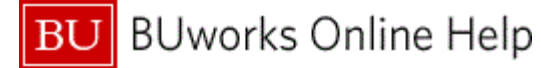

| Field       | R/O/C    | Description                                                                                                    |  |  |  |
|-------------|----------|----------------------------------------------------------------------------------------------------|--|--|--|
| Doc. Number | Required | Identification number of the parked document.<br><b>Example:</b><br>1000000775<br>If the document number is not known, click<br>the <b>Document List</b> button<br>search for a document. |  |  |  |
| Fiscal Year | Required | This identifies the accounting year in which the<br>original transaction was posted. Boston<br>University's fiscal year is from July 1 - June 30.<br><b>Example:</b><br>2011              |  |  |  |

## **Post Parked Document: Overview**

| nu 🖌 📔         |           |            | ~ 4        |                     | 8 | 1          | 👔 🔓 Tree on    | Company Code | Simulate | Save as Completed | Processing Options |
|----------------|-----------|------------|------------|---------------------|---|------------|----------------|--------------|----------|-------------------|--------------------|
| Basic Data     | Details   | Workflow   |            |                     |   |            |                |              |          |                   |                    |
| Document Date  | 01/       | 22/2021    | Curren     | cy USD              |   |            | Amount Informa | ation        |          |                   |                    |
| Posting Date   | 01/       | 22/2021    | -          |                     |   |            | Total Dr.      |              |          |                   |                    |
| Document Num   | ber 100   | 3608024    |            |                     |   |            |                | 0.00 USD     |          |                   |                    |
| Reference      |           |            |            |                     |   |            |                |              |          |                   |                    |
| Doc.Header Tex | test      |            |            |                     |   |            | Total Cr.      |              |          |                   |                    |
| Document type  | SA        | G/L Acc    | ount Doc   | ument               |   |            |                | 24.00 USD    |          |                   |                    |
| Doc.currency   |           |            |            |                     |   |            |                |              |          |                   |                    |
| Company Code   | TRB       | U Trustee  | s of Bosto | n Univ Boston       |   |            | 040            |              |          |                   |                    |
|                |           |            |            |                     |   |            |                |              |          |                   |                    |
|                |           |            |            |                     |   |            |                |              |          |                   |                    |
| 2 Items ( N    | o entry v | ariant sel | ected )    |                     |   |            |                |              |          |                   |                    |
| 🛅 Sta G/L i    | icct S    | hort Text  | D/C        | Amount in doc.curr. | T | Assignment |                |              |          |                   |                    |
| √ 500          | 010 F.    | ACULTY FUL | Credit     | 12.0                | D |            |                |              |          | ^                 |                    |
| ✓ 510          | 010 S     | UPPLIES    | Credit     | 12.0                | D |            |                |              |          |                   |                    |
|                |           |            |            |                     |   |            |                |              |          |                   |                    |
|                |           |            |            |                     |   |            |                |              |          |                   |                    |
|                |           |            |            |                     |   |            |                |              |          | -                 |                    |
|                |           |            |            |                     |   |            |                |              |          |                   |                    |
|                |           |            |            |                     |   |            |                |              |          |                   |                    |
|                |           |            |            |                     |   |            |                |              |          |                   |                    |
|                |           |            |            | 2                   |   |            |                |              |          |                   |                    |
|                |           |            | ,          |                     |   |            |                |              |          | ~                 |                    |
|                |           |            |            |                     | < | 101        |                |              |          | >                 |                    |
|                |           | ** 🖪       |            |                     |   |            |                |              |          |                   |                    |
|                |           |            |            |                     |   |            |                |              |          |                   |                    |

- **3.** Review the document before posting.
- **4.** Click the **Save as Completed** button  $\blacksquare$  to start the workflow to post the parked document.

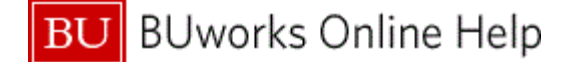

Users can also go to Menu > Document to find the Save as Completed button. Some users will have the option to skip the workflow and post depending on their access. Users can also delete the parked document from this menu.

| Menu _                        |   | 🗸 ( 🔒 🚷                 | (2) (2) (2)      |
|-------------------------------|---|-------------------------|------------------|
| Document                      | • | Change                  |                  |
| Edit                          | > | Display                 |                  |
| Goto                          | > |                         |                  |
| Extras                        | > | Select parked document  | (Ctrl+Shift+F9)  |
| Settings                      | > | Simulate                | (F9)             |
| Environment                   | > | Park                    | (Ctrl+S)         |
| System                        | > | Save as Completed       | (Ctrl+Shift+F6)  |
| Help                          | > | Post                    |                  |
|                               | - | Simulate General Ledger | (Ctrl+Shift+F5)  |
| SAP GUI for HTML File Browser |   | Delete parked document  | (Ctrl+Shift+F10) |
| Settings                      |   |                         |                  |
| About SAP GUI for HTML        |   | Exit                    | (Shift+F3)       |

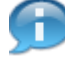

The system displays the message, "Preliminarily posted document XXXX TRBU was changed."

**5.** The transaction is complete.

## **Results and Next Steps**

You have started the workflow for a previously parked document.